Finance Systems Management

TEXAS TECH UNIVERSITY HEALTH SCIENCES CENTER

The Merchants tab in the <u>Merchant Account Application</u> allows TTUHSC employees who are listed as a contact for a merchant the ability to edit merchant information.

Accessing the application:

- Requires eRaider to login
- Opens to your dashboard
- Displays two tabs on the main page > New Requests and Merchants
  - Merchants tab opens to all Merchant records where you are a contact
    - All MIDs are grouped by organization code

Merchant Application Users will be able to view the following information for merchants, starting from the left side of the merchant page:

- Merchants
  - o Comment Icon Comments for changed fields
  - People Icon List of Merchant Users. Add/Delete those needing training
  - Merchant Data Icon Data that was entered when requesting MID
- eCommerce/Mobile/Terminal Information toggle field
- Merchant ID (MIDs) Information field
- **Contacts** Contacts are editable using the Contacts edit icon or toggle the name for contact detail
  - **Finance Contact** Drop-down list maintained by Accounting Services
  - Dean/VP Populate or edit appropriate Division Head selected from dropdown list
  - **PCM** Required field can be changed by using R#
  - Secondary Contact Add an alternate to edit information
- **Bank** Banner bank code
- Expense FOAP Merchant ID expenses charged to FOAP

The blue **Filter Icon** is located at the top far right of the merchant page. Users can:

- Query merchants by different fields
- Use Filter Button and Close/Clear Filter Button
- Edit merchant information for records where they are listed as a contact

The green **Excel Icon** is located to the left of the filter icon and can be used to download the filtered data to Excel.

If you have additional questions, please contact Accounting Services at <u>merchantsID@ttuhsc.edu</u>.